# Processing a Payment Request Form for The Inn at Virginia <u>Tech</u>

Select the **Non-PO Payment** Request form tile on the HokieMart home screen.

#### **Payment Request** Non-PO Payment **Refund Request** Honorariums Utilities Payment Request Form VIRGINIA UIT - DVLP $\hat{}$ Accounts Pavable > Invoices > Search AP Requests Ξ K Back to Results 2 of 252 Results 🔻 🔇 🕻 í. Non-PO Payment Request Instructions Request Actions 🔻 | History | ? Form Number 942944 õ Purpose Status Check Request Non-PO Payment Incomplete The Non-PO Form is used to process payments in the following pre-selected payment categories. Please allow up to 10 business days for 俞 processing. Instructions 4 39 հր a; Form Approvals Consulting for Academic and Research Programs - E2 Extension/4H - K2 Extension/4H - K2 Freight: Outbound Heavy Haul - C1 Government to Government Payments - A6 Group Travel, Domestic US only - E10 Group Travel to Foreign Countries - A13 Legal Settlements (For use by VT Legal only) - A9 Legal Settlements (For use by VT Legal only) - A10 Licenses and Certifications, excluding software - A3 Livestock - A7 Meals and Lording for Invited Counts of the set ö Livestock - A7 Meals and Lodging for Invited Guests of the University, when direct billed from vendors - A5 Membership, dues and accreditation fees - A16 Photographers and Videographers - E7 Private educational institutions - A15 Qualified Student Organizations - K1 Royalites /Broadcast Rights - A14 Shipping/Parcel Services Including Postage - A2 Subscriptions, excluding SaaS or Cloud Technology Services - E5 Gasoline, Jet Fuel and Voyager Fleet Card Payment - A8

The first screen contains instructions relevant to selecting a payment category for the transaction. Selecting the payment category will link to the <u>payment category</u> descriptions on the Procurement web site.

# **Supplier**

|                                                                                        | Supplier - If you cannot find the supplier, please select 'New Supplier/Address |                                                      |                                            |  |  |  |
|----------------------------------------------------------------------------------------|---------------------------------------------------------------------------------|------------------------------------------------------|--------------------------------------------|--|--|--|
| Select <mark>"The Inn at Virginia Tech"</mark><br>for your Supplier.                   | Supplier *                                                                      | The Inn at Virginia<br>Supplier Search               | a Tech & :                                 |  |  |  |
| Domit to address                                                                       |                                                                                 | Remit-To Address                                     |                                            |  |  |  |
| Remit to address                                                                       |                                                                                 | Remit-To Address *                                   | Order Address 1 (Remittance) 🗸             |  |  |  |
| Select the appropriate remit to addre                                                  | ess                                                                             |                                                      | 901 Prices Fork Rd<br>Blacksburg, VA 24060 |  |  |  |
| from the drop-down box.                                                                |                                                                                 |                                                      | United States                              |  |  |  |
| Select to save your er<br>Questions Tab.                                               | ntry or                                                                         | select Next > to s                                   | save and progress to the                   |  |  |  |
| Questions                                                                              |                                                                                 | ✓ Supplier Information                               |                                            |  |  |  |
| Select the <b>No</b> radio button next to "Is<br>a new supplier that needs to be set u |                                                                                 | Is this a new vendor that needs to be setup? $\star$ |                                            |  |  |  |
| and <b>No</b> to "Does this supplier need a<br>Remit to Address setup?"                | i new                                                                           | 🔿 Yes 💿 No                                           |                                            |  |  |  |
|                                                                                        |                                                                                 | Does this supplier nee                               | ed a new Remit To Address setup? *         |  |  |  |

### **Invoice Information**

Complete the following fields.

• Invoice Date: Entered as the date on the supplier invoice. The date should be entered in mm/dd/yyyy format.

🔾 Yes ( No

- Item Description: A brief description of the purpose of the payment, the dates and times of the lodging.
- Supplier Invoice Number: Enter the invoice number supplied by The Inn at Virginia Tech. \*\*\*this should be the 6-digit number provided once a final invoice has been

submitted to the department. Please only use a formal invoice number (folio confirmation number/ BEO confirmation numbers should not be entered here)

- Amount: The dollar amount for the payment request. The amount should be entered using numeric characters with a period to separate dollars and cents.
- Attachment: Attach the formal invoice provided by The Inn at Virginia Tech.
  - Select upload to open the dialog box.
  - Enter a Title for the attachment.
  - Select Choose File and locate the document for upload.
  - Select Save Changes.
  - Need by Date: This is not a mandatory field and can be left blank.
  - Currency: Field defaults to USD for United States Dollars.

# **Contact Information**

Enter the following information related to the department entering the payment request. Accounts Payable or Procurement will reach out to this individual if there are any questions regarding the request.

- Department Contact Name: First and Last Name of the individual that is the departmental contact for the request.
- Department Name: Name of the department requesting the payment
- Phone: Phone of the departmental contact
- Email: Email of the departmental contact.

| Department Co                                   | ntact Name *  |   |  |
|-------------------------------------------------|---------------|---|--|
| Stella Clar                                     | k             |   |  |
| Department Na                                   | me*           |   |  |
|                                                 |               | _ |  |
| Graduate                                        | school        |   |  |
| Phone *                                         | 111           |   |  |
| Graduate 9<br>Phone *<br>540-231-1              | ichool<br>111 |   |  |
| Graduate :<br>Phone *<br>540-231-1<br>Email * Q | 111           |   |  |

### ✓ Special Handling Request

Hold Check for Pickup \*

🔾 Yes 🛛 🔿 No

# **Check Handling Information**

Enter the fields associated with special handling in the event the check needs to be picked up at the Bursar's Office.

### Acknowledgement

Complete the acknowledgement by placing a check in the box next to "I have reviewed the above statement and attest this to be true."

| M Ashmaniladaamaat                                                                                                    |                                              |                                |
|----------------------------------------------------------------------------------------------------|----------------------------------------------|--------------------------------|
| <ul> <li>Acknowledgement</li> </ul>                                                                                                    |                                              |                                |
| l certify that the invoice and departmental order are in agreement with the goods and so<br>departmental order are correct, and that discounts taken are appropriate. * | rvices for which payment is being made, that | computations and coding on the |
| I have reviewed the above statement and attest this to be true                                                                                                    |                                              |                                |
|                                                                                                    |                                              |                                |
|                                                                                                    |                                              |                                |
|                                                                                                    | < Previous                                   | Save Progress Next >           |
|                                                                                                    | (Thenous                                     | Care Progress                  |
|                                                                                                    |                                              |                                |
|                                                                                                    |                                              |                                |
|                                                                                                    |                                              |                                |
| Save Progress                                                                                                    | Next >                                       |                                |
| Select <b>Select</b> to save your entry or se                                                                                                    | ect to save an                               | nd progress to the             |
| Codes page.                                                                                                    |                                              |                                |
| 1 0                                                                                                    |                                              |                                |

# **Funding Codes**

Enter the appropriate funding information for where the expense will be charged.

| INE                                                |                                                      |                                        |                        |                                    |                        |                        |        |
|----------------------------------------------------|------------------------------------------------------|----------------------------------------|------------------------|------------------------------------|------------------------|------------------------|--------|
| Chart                                              | Fund                                                 | OrgWF1                                 | Account                | UGType                             | Location               | Activity               | a<br>s |
| U<br>Select<br>from<br>profile<br>values<br>Select | Select from profile values<br>Select from all values | 047000<br>Select<br>from all<br>values | Select from all values | NA<br>Select<br>from all<br>values | Select from all values | Select from all values |        |
| values                                             |                                                      |                                        |                        |                                    |                        | recalculate / validate |        |

After entering the accounting codes select the recalculate/validate button and then select Save .

### **Additional Information**

Enter the fields on the additional information screen. All Date Fields MUST be entered in mm/dd/yyyy format. Dates not entered in this format will generate an error and result in a delay in processing.

- 1. Invoice Received Date: This is a mandatory field for the non-PO form.
- 2. Service Start Date: The date of the service start date.

- 3. Service End Date/Goods Receipt Date: The service end date/goods receipt date.
- 4. Customer Account Number: This is not a mandatory field and can be left blank.
- 5. Authorized Payment Category: Payment category should be selected from the drop down
  - a. Select "Select from all values"
  - b. Select the appropriate payment category.

# **Attachments**

This page provides a space to upload an additional attachment, as necessary. It is also a location where the enclosure documentation can be uploaded.

1. Select Add Attachment

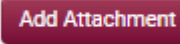

- 2. Select the Upload button
- 3. Enter a Title for the attachment.
- 4. Select Choose File to locate the document on your computer.

Upload

5. Select Save Changes.

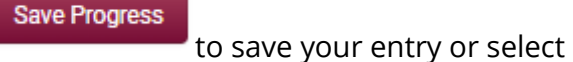

Next >

to save and progress to

the Review and Submit page.

# **Review and Submit**

6. Select

The Review and Submit tab is where the form request will be submitted and begin the approval routing process in workflow.

| <ul> <li>Required Fields Complete</li> </ul>                                      |                                              |
|-----------------------------------------------------------------------------------|----------------------------------------------|
| Section                                                                           | Progress                                     |
| Supplier - If you cannot find the supplier, please select 'New Supplier/Address'. | <ul> <li>Required Fields Complete</li> </ul> |
| Questions                                                                         | <ul> <li>Required Fields Complete</li> </ul> |
| Codes                                                                             | <ul> <li>Required Fields Complete</li> </ul> |
| Additional Information                                                            | <ul> <li>Required Fields Complete</li> </ul> |
| Attachments                                                                       | <ul> <li>Required Fields Complete</li> </ul> |
|                                                                                   |                                              |
|                                                                                   |                                              |
|                                                                                   |                                              |
|                                                                                   |                                              |

| Warning: Prior to selecting the             | Form Ap     | orovale                     |                   |           |              |        |              |
|---------------------------------------------|-------------|-----------------------------|-------------------|-----------|--------------|--------|--------------|
| Submit button, the user should              |             | 5104415                     |                   |           |              |        |              |
| select the <b>Form Approvals</b> tab on     | Show skipp  | ed steps                    |                   |           |              |        |              |
| the form and correct any data entry         | Orientation |                             | Herizental Ad     |           |              |        |              |
| errors that exist in the Payment            |             |                             |                   |           |              |        |              |
| Request Error List. Please refer to         |             | ſ                           | AP Review Payment | Request   | Create Invoi | ice    |              |
| the next section on <u>Form Approvals</u>   | submit      | ted                         | Approved √        |           | Completed v  | √ c    | ompleted     |
| of this Step-by-Step User Guide             | 5/23/2024 9 | 9:31 AM                     | 🗸 Amy Burchett    |           |              | 5/23/: | 2024 9:32 AM |
| before submitting the document.             |             |                             |                   |           |              |        |              |
| -                                           |             |                             |                   |           |              |        |              |
|                                             |             |                             |                   |           |              |        |              |
|                                             |             |                             |                   |           |              |        |              |
|                                             |             |                             |                   |           |              |        |              |
| If no errors are present return to the      |             |                             |                   |           |              |        | 1            |
| Review and Submit tab and select <b>Sub</b> | mit.        | <ul> <li>Previou</li> </ul> | JS                | Add to Fa | vorites      | Submit |              |

Step by step instructions on entering a Payment Request Form in HokieMart can be found here.